#### Monarch® Pathfinder® Ultra® *Platinum* 6039™ Printer Instructions

## Weights and Measures

### <u>Overview</u>

- Use a UPC Database
- Transfer files to the printer
- Calibrate supplies.
- Log on, enter store information, and select retail or supermarket pricing.
- Set system processing parameters.
- Scan bar code and enter price with optional description.
- Print list of scanned items with bar codes and prices.
- Scan list at POS (point of sale) to compare prices and enter discrepancies on the printer.
- Print list of discrepancies or summary reports.
- Clear data to start next audit.
- Check the battery charge level.

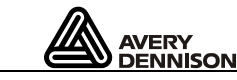

TC6039WMUM Rev. AC 5/08 ©2006 Paxar Americas, Inc. a subsidiary of Avery Dennison Corp. All rights reserved.

# <u> Optional UPC Database</u>

Using the Weights and Measures program can search and use an optional database for descriptions of scanned items. If the item is not available in the database, enter a description manually. Access the database from: <u>http://www.upcdatabase.com</u>. Select **Downloads**, go to "Full Releases" and select the latest version. Unzip and copy the files to your computer. See the following section for more details.

**Note:** The printer must contain an SD card to use the database.

## Transferring Files to the Printer

To transfer files between the printer and a computer, you need to have Microsoft® ActiveSync® Synchronization Software downloaded from the Microsoft.com Web site. See the USB Driver Installation Guide for more information.

## <u>Startup</u>

From the Windows® Start Menu select Programs, then WeightsMeasures.

## <u>Logging On</u>

- **Note:** To switch between alpha and numeric characters, select **Alpha**. Refer to the *Operator's Handbook* for more information about data entry modes.
- 1. Change County: (enter 1–13 characters). Select Enter.
- Note: Only available at initial prompt.

- 2. Enter I.D.: (1–10 characters). Select Enter.
  - **a.** The software remembers the last ID and store name input. Select **Skip** to keep them the same and open the main menu.
- **3.** Enter Name: (Store Name, 0–25 characters). Select Enter.
- 4. Enter Address: (0–17 characters). Select Enter.
- 5. Enter City: (0–17 characters). Select Enter.
- 6. Select **Retail** to allow percent off for discounted prices –OR– select **Supermarket** for non-discounted prices. Select **Enter**.

## **Processing Merchandise**

- Note: When prompted for price, do not use decimal points. For example, enter 169 for \$1.69.
- 1. Select Collect Data.
- 2. Set up Aisle Options.

### Aisle Set Up Options

- 1. Select **Aisle** from the toolbar. (Repeat steps 2-4 before each new scan.)
- 2. Enter aisle number and select Enter.
- **3.** Select **Description** from the tool bar if you do not use the optional database.
- 4. Enter aisle description and select Enter.

#### Scanning Items

1. At the Scan Item prompt, scan or enter a bar code.

#### 2. Supermarket only.

- a. Enter Price.
- b. Enter Bonus Price and select Enter -OR-

#### <u>Retail only.</u>

- a. Enter Price.
- **b.** Enter Discount (1–2 digits) –OR– select **Enter** for no discount.
- **3.** Enter Total Qty (only if the Prompt for Quantity parameter is set). Enter the quantity of the current item (1–3 digits).
- 4. Select Enter and repeat steps 1-3.
- 5. When finished, select Done.

#### **Deleting Items**

- 1. Select Collect Data.
- 2. Select Delete Item from the tool bar.
- 3. Scan or enter a bar code. Select Enter.
- 4. Select Yes from the Delete Item menu.

#### Printing Data

Select Print Data to print collected data.

#### **Recording Errors**

- 1. Select Record Errors. (Supermarket only) Select 1 to test against regular shelf price –OR- 2 to test against bonus card price.
- Note: Supermarket only. If errors exist for both shelf prices and bonus card prices, perform the Record Errors function twice.
- 2. Scan item bar code.
- 3. Enter **Description** line (1–15 characters). Select **Enter**.
- 4. Enter Scanner Price (1–6 digits). Select Enter.
- 5. Repeat steps 2-4 until finished.
- 6. Select Done to return to Main Menu.

#### Printing errors

Select Print Errors (if necessary). Select Enter.

#### Printing a Summary

Select Print Summary to print the summary report.

### Setting System Parameters

Select **Options** from the tool bar, then select an option from the Options Menu. A checkmark appears next to the enabled option.

#### Selecting Enable Quantity

To enter a quantity for each item, select **Enable Qty** from the Options Menu. The count, items correct, incorrect, over, and under print when you print a summary report.

### System Administrators Only.

- 1. Select **UPC/EAN** to enable printing UPC or EAN bar codes, depending on the data –OR– if not enabled, prints with the default bar code.
- Select Default Barcode to enable Set Code 128 (22 characters maximum) as the default bar code –OR– select Set Code 39 (16 characters maximum) as the default bar code.
- 3. Select Clear all Data then select Yes to clear all collected data from memory.
- 4. Select Set Supply Type to enable either Paper, Fax, or Synthetic supply type.
- 5. Select Print Item(s).
  - a. Select Print Whole List.
- **b.** Select **Print One Item** and enter the record number to print. Select **Enter**.
- Note: Select Clear to delete an error.

#### Using the Help Menu

- 1. Select Help from the tool bar.
- 2. Select **Battery** to display battery levels. Check the main and backup battery levels as well as remaining power for the system and printing.
- 3. Select OK to exit.
- **Note:** Refer to the *Operator's Handbook* for more information about checking the battery status.
- 4. Select Feed to advance the supply by one label.
- 5. Select **Calibrate** to calibrate the supply to the printer.

- 6. Select Instructions to display descriptions available for each of the following commands: Start Up, UPC File, Collect Data, Print Data, Record Errors, Print Errors, Print Summery, and Options.
- 7. Select **About** to view the printer's software version and other information.

### Checking the Battery

- 1. From the status bar of the display select the **Battery Icon** OR- select **Help**, then **Battery**.
- 2. The **Battery Levels** window is displayed. Check main and backup battery levels as well as remaining power for the system and printing.
- 3. Select OK to exit.
- **Note:** Refer to the *Operator's Handbook* for more information about checking the battery status.

### **UPC Database Disclaimer**

The UPC database file can be found at <u>http://www.upcdatabase.com/downloads/</u> .

This data is copyright ©1998-2007 by Rob Fugina (webmaster@upcdatabase.com).

This work is licensed under the Creative Commons Attribution-ShareAlike 3.0 License. To view a copy of this license,visit

http://creativecommons.org/licenses/by-sa/3.0/ or correspond to Creative Commons, 543 Howard Street, 5th Floor, San Francisco, California, 94105, USA. Rob Fugina, Creative Commons, and upcdatabase.com are in no way affiliated with Avery Dennison Corporation. Avery Dennison and subsidiaries make no guarantee as to the accuracy or completeness of the UPC database. Avery Dennison and subsidiaries shall not be liable for any omissions or inaccuracies. The user is cautioned to use at their own risk.

Monarch®, Pathfinder®, Ultra® and 6039 are trademarks of Paxar Americas, Inc. Paxar is a trademark of Paxar Corporation. Avery Dennison® is a trademark of Avery Dennison Corporation.

Microsoft, Windows, Vista, and ActiveSync are trademarks of Microsoft Corporation in the United States and/or other countries.

Visit **www.monarch.com** for sales, service, supplies, information, and telephone numbers of our International locations.

1-800-543-6650 (In the USA) 1-800-363-7525 (In Canada)